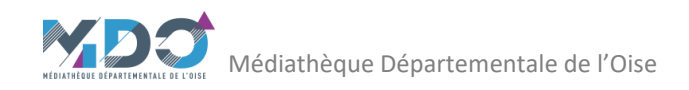

# Mémo Orphée : Utiliser les grilles statistiques pré-enregistrées pour remplir le rapport annuel du SLL

| Intro    | duction                                                                                                  | 2   |
|----------|----------------------------------------------------------------------------------------------------|-----|
| D1 In    | nprimés / D3 Autres documents/ D4 Documents audiovisuels et multimédia sur support                       | 4   |
| 1)<br>su | Livres imprimés enfants et adultes / Autres documents/ Documents audiovisuels et multimédia sur<br>pport | . 4 |
| 2)       | Les acquisitions                                                                                         | 5   |
| 3)       | Les éliminations                                                                                         | 5   |
| E1 U     | sagers                                                                                                   | 6   |
| 1)       | Emprunteurs actifs                                                                                       | 6   |
| 2)       | Emprunteurs actifs résidents dans la commune                                                             | 6   |
| 3)       | Nouveaux inscrits                                                                                        | 7   |
| 4)       | Nouveaux inscrits résidents dans la commune                                                              | . 7 |
| 5)       | Fréquentation : entrées dans l'établissement                                                             | 8   |
| E2 Pr    | rêts                                                                                                    | 9   |
| 1)       | Prêts de livres                                                                                          | 9   |
| 2)       | Prêts de périodiques                                                                                     | 9   |
| 3)       | Prêts de documents sonores et documents vidéo                                                            | 10  |
| 4)       | Prêts aux collectivités                                                                                  | 10  |

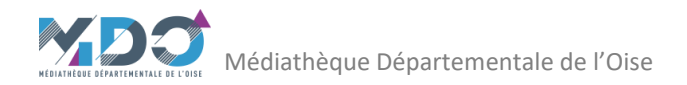

# Introduction

Connectez-vous à votre logiciel Orphée.

Puis ouvrez le module statistiques en passant par « Raccourcis > onglet statistiques > Statistiques ».

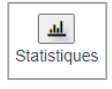

Vous pouvez également ajouter l'icone Statistiques en raccourci dans votre menu de gauche).

| 0         | RPHĒE                         | ١X                     | Plochen                    | che Culuko        | por                      | -                  | A Mark             | cherche achérer | b                                                                        | • 1                                                                                                    | Dibliothèque municipa | de de Blaincoi | uit lès Pré | cy - 001 Bibliothe                                                                                                    | c3rb<br>que - Sess. : 1                                                                                                | Déconnexion 🔒                                                                                                    | 1 🕹                                                   | 100 |
|-----------|-------------------------------|------------------------|----------------------------|-------------------|--------------------------|--------------------|--------------------|-----------------|--------------------------------------------------------------------------|----------------------------------------------------------------------------------------------------|-----------------------|----------------|-------------|----------------------------------------------------------------------------------------------------|----------------------------------------------------------------------------------------------------|----------------------------------------------------------------------------------------------------|-------------------------------------------------------|-----|
| <b>)</b>  | A Reco                        | arcs                   | * *                        | Cort              | gustor                   | ×                  |                    |                 |                                                                          |                                                                                                    |                       |                |             |                                                                                                    |                                                                                                    |                                                                                                    | ×                                                     |     |
| 0 4 4 4 1 | () NO                         | TIFICATI               | IONS                       |                   |                          |                    |                    |                 | RAPP<br>Rapport d<br>Courriers<br>Réservable<br>Adhérents<br>Utilisaneur | ORTS<br>u traitement de nuit<br>à impremen<br>ans supprimées<br>ans supprimées et affectée<br>inactifs supprimés<br>a Orphée supprimés<br>es documents en reland | s<br>•                |                | <b>M</b>    | STATISTIQ                                                                                                    | JES                                                                                                    |                                                                                                    | 69/02/20                                              | 23  |
| °         | MO<br>C<br>LUN.<br>6<br>FÉVR. | MAR. 1<br>7<br>FÉVR. 1 | IDA<br>SE<br>MER.<br>PÉVR. | JEU.<br>9<br>TÉVR | 6<br>VEN.<br>10<br>FÉVR. | SAM.<br>11<br>FÉVR | DIM.<br>12<br>FÉVR | 0               | ACTU                                                                     | ALITÉS                                                                                                    |                       |                |             | TÂCHES RI<br>ETAT CISTE_DE<br>TOCUMENT OSO<br>RE HELENE (19)<br>DOCUMENT OSO<br>RE HELENE (19)<br>DOCUMENT OSO<br>NOTES DE FEE<br>DOCUMENT S61<br>N (1975) X<br>DOCUMENT 766<br>CH, WILLIAN) X<br>DOCUMENT 766 | ÉCENTES<br>NOTICES_SA<br>4000001875<br>44) x<br>40000020187<br>8) x<br>0810022 (LE F<br>7030022 (LE K<br>7030022 (LE K | (DEST MON NID /<br>(DEST MON NID /<br>(HISTOIRE DU SOI<br>(RATE ET LE ROI )<br>MONDE DES PIRAT<br>VINE FILMS DE HA | MRT x P<br>DELVAL,<br>R MAGIE<br>LEROY,<br>ES7<br>YAD |     |

|   | Statistiques         | <b>(</b> |
|---|----------------------|----------|
|   | Stats générales      | ^        |
|   | Type de statistique  | ~        |
| ( | 2 Grilles existantes |          |
|   | Indicateurs          |          |
|   |                      |          |
|   | Stats pré-calculées  | •        |

Vous pouvez ensuite choisir :

- soit de définir en détail les éléments que vous souhaitez interroger 🔍 ,
- soit d'utiliser les grilles statistiques pré-enregistrées par la MDO et C3Rb pour gagner

du temps au moment du remplissage du rapport SLL 📀

| Statistiques                                                                                                | <b>(</b> 0 |
|----------------------------------------------------------------------------------------------------|------------|
| Stats générales                                                                                             | ^          |
| Type de statistique                                                                                         | ~          |
| Type de statistique<br>Catalogue<br>Activité prêts/retours<br>Activité réservations<br>Adhérents<br>BOM/POM |            |

En choisissant « Type de statistique », vous pouvez interroger différentes données :

- « **Catalogue** » permet d'obtenir des données sur le fonds documentaire (Docs bib/MDO, nombre de docs par support, pilons, etc.)

- « Activités prêts/retours » et « activités réservations » regroupent les données chiffrées sur la circulation des documents (prêts, retours, réservations, prolongations de prêts etc.)

- « Adhérents » nous renseigne sur les adhérents (répartition par âge, nombre d'inscrit, etc.) et les adhésions

La suite de ce document vous détaille l'utilisation des grilles pré-enregistrées.

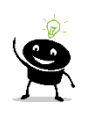

Vous pouvez enregistrer à tout moment des grilles statistiques propres à votre bibliothèque pour les statistiques que vous faites régulièrement.

## Statistiques à transmettre annuellement au Ministère de la Culture – Service du Livre et de la Lecture (SLL)

Pour obtenir les données statistiques demandées par le Ministère, vous pouvez donc utiliser les « Grilles ».

Cliquez sur le bouton « Grilles existantes » pour afficher la liste des grilles pré-enregistrées.

| Statistiques        | <b>(</b> 0 | Grilles exist | tantes                                                  |                       |
|---------------------|------------|---------------|---------------------------------------------------------|-----------------------|
| Stats générales     | ^          |               |                                                         |                       |
| Type de statistique | ~          | 0             | SLL-D1_D3_D4 Documents Acquisitions Support.sti         | Modifié le 15/03/2017 |
| Grilles existantes  | ~          |               | SLL-D1_D3_D4 Documents Eliminations Support.sti         | Modifié le 16/03/2017 |
| Stats pré-calculées | •          | D             | SLL-D1_D3_D4 Documents Site proprietaire Section sti    | Modifié le 15/03/2017 |
|                     |            | D             | SLL-E1 Emprunteurs actifs residents dans la commune sti | Modifié le 15/03/2017 |
|                     |            | D             | SLL-E1 Emprunteurs actifs.sti                           | Modifié le 15/03/2017 |
|                     |            | D             | SLL-E1 Nouveaux inscrits residents dans la commune.sti  | Modifié le 15/03/2017 |
|                     |            |               | SLL-E1 Nouveaux inscrits sti                            | Modifié le 15/03/2017 |

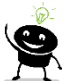

Si rien ne s'affiche ou si vous avez supprimé des grilles par erreur, contactez votre référente territoriale qui vous indiquera comment les re-créer.

Les grilles sont classées par ordre alphabétique.

Leur nom commencent toujours par SLL suivi de la référence du champ qu'elles permettent de remplir dans le rapport du SLL.

Dans les pages suivantes, pour chacune des données statistiques demandées par le SLL, le nom de la grille préenregistrée correspondante est indiquée en italique.

Lorsque cela est demandé, précisez dans la grille préenregistrée la période concernée : entre le 01/01/2022 et le 31/12/2022 puis cliquez sur Valider.

## D1 Imprimés / D3 Autres documents/ D4 Documents audiovisuels et multimédia sur support

- 1) <u>Livres imprimés enfants et adultes / Autres documents/ Documents audiovisuels et multimédia</u> sur support
- > Utilisez la grille préenregistrée SLL-D1\_D3\_D4 Documents Site proprietaire Section.sti

| Stat à utiliser                      | Stats générales > Catalogue > Documents |  |  |
|--------------------------------------|-----------------------------------------|--|--|
| Infos à afficher - Site propriétaire |                                         |  |  |
|                                      | - Section                               |  |  |
|                                      | - Support                               |  |  |
| Filtre                               | - Support > Sauf 3 (Périodiques)        |  |  |

| Documents                                                                           |                                          | AFFICHER ENREG           | ISTRER   IMPRIMER   EXPORT | INFORMATION |
|-------------------------------------------------------------------------------------|------------------------------------------|--------------------------|----------------------------|-------------|
| Informations à afficher           Site propriétaire × Section × Support ×         • | Filtre Suppression des Support × Support | lignes et colonnes vides | s notices 🗸                | •           |
| Section - Support Site propriétaire                                                 |                                          | 06040 blcr_les_precy     | 00131 MDO                  | Total       |
| 01 Jeunes                                                                           |                                          | 857                      | 678                        | 1535        |
| 1 Livre                                                                             |                                          | 855                      | 666                        | 1521        |
| s Livre CD                                                                          |                                          | 2                        | 9                          | 11          |
| m Livre animé                                                                       |                                          | 0                        | 1                          | 1           |
| v Livre DVD                                                                         |                                          | 0                        | 2                          | 2           |
| 02 Adultes                                                                          |                                          | 737                      | 333                        | 1070        |
| I Livre                                                                             |                                          | 737                      | 287                        | 1024        |
| b Livre lu                                                                          |                                          | 0                        | 12                         | 12          |
| d Livre large vision                                                                |                                          | 0                        | 34                         | 34          |
| 10 Adolescents                                                                      |                                          | 13                       | 59                         | 72          |
| I Livre                                                                             |                                          | 13                       | 59                         | 72          |
| 13 Fonds local                                                                      |                                          | 0                        | 1                          | 1           |
| I Livre                                                                             |                                          | 0                        | 1                          | 1           |
| autres                                                                              |                                          | 66                       | 0                          | 66          |
| I Livre                                                                             |                                          | 66                       | 0                          | 66          |
| Total                                                                               |                                          | 1673                     | 1071                       | 2744        |

Pensez à comptabiliser le fonds Adolescents avec les Jeunes et le fonds local avec les Adultes

Si des documents sont comptabilisés dans « Autres », cela signifie que le champ interrogé est vide pour ces exemplaires. Il est possible de corriger les fiches exemplaires puis de relancer la requête statistique.

## 2) Les acquisitions

#### > Utilisez la grille préenregistrée SLL-D1\_D3\_D4 Documents Acquisitions Support.sti

| Stat à utiliser  | Stats générales > Catalogue > Documents                                                |
|------------------|----------------------------------------------------------------------------------------|
| Infos à afficher | <ul> <li>Fonds Cnl (Pour distinguer dons et acquisitions)</li> </ul>                   |
|                  | - Section                                                                              |
|                  | - Support                                                                              |
| Filtre           | <ul> <li>Au choix : date d'achat ou date d'exemplarisation (en fonction des</li> </ul> |
|                  | bibliothèques) > entre le 01/01/2022 et le 31/12/2022                                  |
|                  | <ul> <li>Site propriétaire &gt; Sauf MDO</li> </ul>                                    |
|                  | <ul> <li>Support &gt; Sauf 3 (Périodiques)</li> </ul>                                  |

| Informations à afficher         | Filtre Suppression                               | des lignes et colonnes vides |                     |       |
|---------------------------------|--------------------------------------------------|------------------------------|---------------------|-------|
| Fonds Cnl × Section × Support × | Date d'exemplar. × Site propriétaire × Support × | - Fi                         | Itres notices 🧹     |       |
|                                 | Date d'exemplar.                                 | entre 🗸                      | 01/01/2022 31/12/20 | 22    |
|                                 | Site propriétaire                                | sauf 🗸 🗸                     | 00131 MDO ×         | •     |
|                                 | Support                                          | sauf 🗸 🗸                     | 3 Périodique ×      | •     |
| Section - Support Fonds Cnl     | a acquisitions                                   | b don                        | autres              | Total |
| 01 Jeunes                       | 104                                              | 134                          | 3                   | 241   |
| I Livre                         | 104                                              | 134                          | 3                   | 241   |
| 02 Adultes                      | 34                                               | 57                           | 2                   | 93    |
| I Livre                         | 34                                               | 57                           | 2                   | 93 [  |
| Total                           | 138                                              | 191                          | 5                   | 334   |

## 3) Les éliminations

#### > Utilisez la grille préenregistrée SLL-D1\_D3\_D4 Documents Eliminations Support.sti

| Stat à utiliser  | Stats générales > Catalogue > Pilons                                              |
|------------------|-----------------------------------------------------------------------------------|
| Infos à afficher | - Section                                                                         |
|                  | - Support                                                                         |
|                  | - Type de suppression                                                             |
| Filtre           | <ul> <li>Date de suppression &gt; entre le 01/01/2022 et le 31/12/2022</li> </ul> |
|                  | <ul> <li>Site propriétaire &gt; Sauf MDO</li> </ul>                               |
|                  | <ul> <li>Support &gt; Sauf 3 (Périodiques)</li> </ul>                             |

| Informations à afficher                   | Filtre Suppressio                                    | n des lignes et colonnes vides | 5                   |               |
|-------------------------------------------|------------------------------------------------------|--------------------------------|---------------------|---------------|
| Section × Support × Type de suppression × | Date de suppression × Site propriétaire<br>Support × | •                              |                     |               |
|                                           | Date de suppression                                  | entre 🗸                        | 01/01/2022 31/12/20 | 022           |
|                                           | Site propriétaire                                    | sauf 🗸                         | 00131 MDO ×         | •             |
|                                           | Support                                              | sauf 🗸                         | 3 Périodique ×      | -             |
| Support - Type de suppression Section     |                                                      | 01 Jeunes                      | 02 Adultes          | Total         |
| I Livre                                   |                                                      | 5                              | 37                  | 42            |
|                                           |                                                      |                                |                     |               |
| 000 Pilon                                 |                                                      | 4                              | 36                  | 40            |
| 000 Pilon<br>255 Suppression              |                                                      | 4                              | 36<br>1             | 40<br>2       |
| 000 Pilon<br>255 Suppression<br>Total     |                                                      | 4<br>1<br>5                    | 36<br>1<br>37       | 40<br>2<br>42 |

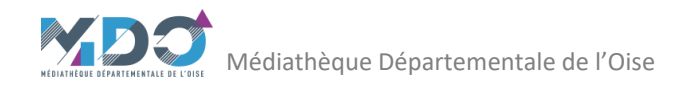

## E1 Usagers

#### 1) Emprunteurs actifs

#### > Utilisez la grille préenregistrée SLL-E1 Emprunteurs actifs.sti

| ý Gundoz la gi   |                                                                      |  |  |
|------------------|----------------------------------------------------------------------|--|--|
| Stat à utiliser  | Stats générales > Adhérents > Adhérents actifs (Prêts, retour, résa) |  |  |
| Infos à afficher | <ul> <li>Catégorie prêt mono</li> <li>Catégorie stat</li> </ul>      |  |  |
| Filtre           | Date de transaction > entre le 01/01/2022 et le 31/12/2022           |  |  |

| Adhérents actifs (prêts, retour, résa) |                      |                    | AFFICHER                       | ENREGISTRER   IMPRIMER | EXPORT INFORMA |
|----------------------------------------|----------------------|--------------------|--------------------------------|------------------------|----------------|
| Informations à afficher                | Filtre               | Suppression        | i des lignes et colonnes vides |                        |                |
| Catégorie prêt mono * Catégorie stat * | Date transaction ×   |                    | -                              | Filtres notices 🧹      |                |
|                                        | Date transaction     |                    | entre                          | ✓ 01/01/2022 31/12/202 | 2              |
|                                        | ®Compter une seule f | ois sur la période |                                |                        |                |
| Catégorie stat Catégorie prêt mono     | 01 Adultes           | 02 Enfants         | 03 Pers. biblio                | 04 Collectivit         | és Total       |
| 01 0-14 ans                            | ,                    | 77                 | 0                              |                        | 0 78           |
| 02 15-64 ans                           | 35                   | j 1                | 0                              |                        | 0 36           |
| 03 65 ans et plus                      | 10                   | 0                  | 4                              |                        | 0 14           |
| 04 Collectivité                        | (                    | 0                  | 0                              |                        | 5 5            |
|                                        | Total 46             | 78                 | 4                              |                        | 5 133          |

Si, pour les classes (collectivités), chaque élève de la classe possède une carte, il faut additionner le nombre d'élèves (scolaires) à celui des enfants, en E112.

Le nombre de classes sera à inscrire en E144.

#### 2) Emprunteurs actifs résidents dans la commune

Utilisez la grille préenregistrée SLL-E1 Emprunteurs actif residents dans la communes.sti

| Stat à utiliser  | Stats générales > Adhérents > Adhérents actifs (Prêts, retour, résa) |  |  |  |  |  |  |
|------------------|----------------------------------------------------------------------|--|--|--|--|--|--|
| Infos à afficher | <ul> <li>Catégorie prêt mono</li> <li>Localité</li> </ul>            |  |  |  |  |  |  |
| Filtre           | - Date de transaction > entre le 01/01/2022 et le 31/12/2022         |  |  |  |  |  |  |

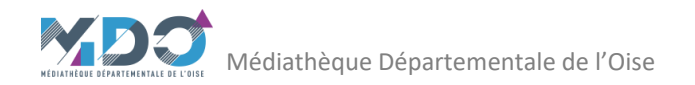

| Informations à afficher          | Filtre                                           |               |                 |                       |       |  |  |
|----------------------------------|--------------------------------------------------|---------------|-----------------|-----------------------|-------|--|--|
| Catégorie prêt mono × Localité × | Date transaction ×                               |               | -               | Filtres notices 🖌     |       |  |  |
|                                  | Date transaction                                 |               | entre 🗸         | 01/01/2022 31/12/2022 |       |  |  |
|                                  | ®Compter une seule fois su<br>⊖une fois par jour | ır la période |                 |                       |       |  |  |
| Localité Catégorie prêt mono     | 01 Adultes                                       | 02 Enfants    | 03 Pers. biblio | 04 Collectivités      | Total |  |  |
| CAUVIGNY                         | 38                                               | 76            | 4               | 5                     | 123   |  |  |
| ULLY-SAINT-GEORGES               | 3                                                | 2             | 0               | 0                     | 5     |  |  |
| NEUILLY-EN-THELLE                | 1                                                | 0             | 0               | 0                     | 1     |  |  |
| CROUY-EN-THELLE                  | 1                                                | 0             | 0               | 0                     | 1     |  |  |
| VILLERS-SAINT-SEPULCRE           | 1                                                | 0             | 0               | 0                     | 1     |  |  |
| PONCHON                          | 1                                                | 0             | 0               | 0                     | 1     |  |  |
| NON INDIQUEE                     | 1                                                | 0             | 0               | 0                     | 1     |  |  |
| Tota/                            | 46                                               | 78            | 4               | 5                     | 133   |  |  |

### 3) Nouveaux inscrits

#### > Utilisez la grille préenregistrée SLL-E1 Nouveaux inscrits.sti

| Stat à utiliser  | Stats générales > Adhérents > Adhérents                               |
|------------------|-----------------------------------------------------------------------|
| Infos à afficher | - Catégorie prêt mono                                                 |
|                  | - Catégorie stat                                                      |
| Filtre           | 1 <sup>ère</sup> adhésion mono > entre le 01/01/2022 et le 31/12/2022 |

| Adhérents                              |                       |                                  | AFFICHER E | NREGISTRER   II | MPRIMER    | EXPORT | INFOR |
|----------------------------------------|-----------------------|----------------------------------|------------|-----------------|------------|--------|-------|
| Informations à afficher                | Filtre                | Suppression des lignes et coloni | nes vides  |                 |            |        |       |
| Catégorie prêt mono × Catégorie stat × | ← 1er adhésion mono × |                                  |            |                 |            |        |       |
|                                        | 1er adhésion mono     | entre                            | ~          | 01/01/2022      | 31/12/2022 |        |       |
| Catégorie stat                         |                       | 01 Adultas                       |            | 02 Enfan        | c          | 7      | stal  |
|                                        |                       | 0                                |            |                 | 19         |        | 19    |
| 010-14 ans                             |                       | 0                                |            |                 | 10         |        | 10    |
| 02 15-64 ans                           |                       | 9                                |            |                 | 0          |        | 9     |
| 03 65 ans et plus                      |                       | 3                                |            |                 | 0          |        | 3     |
|                                        | Total                 | 12                               |            | 1               | 8          |        | 30    |

Si, pour les classes (collectivités), chaque élève de la classe possède une carte, il faut additionner le nombre d'élèves (scolaires) à celui des enfants, en E111. Le nombre de classes sera à inscrire en E143.

#### 4) Nouveaux inscrits résidents dans la commune

> Utilisez la grille préenregistrée SLL-E1 Nouveaux inscrits residents dans la communes.sti

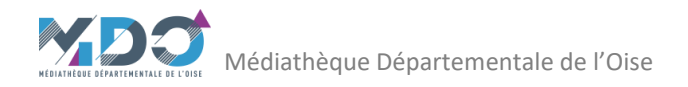

| Stat à utiliser  | its générales > Adhérents > Adhérents                                                       |  |  |  |  |  |  |  |
|------------------|---------------------------------------------------------------------------------------------|--|--|--|--|--|--|--|
| Infos à afficher | - Catégorie prêt mono                                                                       |  |  |  |  |  |  |  |
|                  | - Localité                                                                                  |  |  |  |  |  |  |  |
| Filtre           | <ul> <li>1<sup>ère</sup> adhésion mono &gt; entre le 01/01/2022 et le 31/12/2022</li> </ul> |  |  |  |  |  |  |  |

| Informations à | afficher             | Fil | tre Suppression des | lignes et col | lonne | s vides    |            |   |       |
|----------------|----------------------|-----|---------------------|---------------|-------|------------|------------|---|-------|
| Catégorie pr   | êt mono × Localité × | •   | 1er adhésion mono × |               | •     |            |            |   |       |
|                |                      | 10  | er adhésion mono    | entre 🗸       |       | 01/01/2022 | 31/12/2022 |   |       |
|                |                      |     |                     |               |       |            |            |   |       |
|                |                      |     |                     |               |       |            |            |   |       |
|                |                      |     |                     |               |       |            |            |   |       |
|                |                      |     |                     |               |       |            |            |   |       |
|                |                      |     |                     |               |       |            |            |   |       |
|                |                      |     |                     |               |       |            |            |   |       |
|                |                      |     |                     |               |       |            |            |   |       |
|                |                      |     |                     |               |       |            |            |   |       |
| Localité       | Catégorie prêt mono  |     | 01 Ad               | ultes         |       |            | 02 Enfants |   | Total |
| CAUVIGNY       |                      |     |                     | 11            |       |            | 18         |   | 29    |
| NOAILLES       |                      |     |                     | 1             |       |            | O          | ) | 1     |
|                |                      |     | Total               | 12            |       |            | 18         |   | 30    |

### 5) Fréquentation : entrées dans l'établissement

Si vous avez utilisé toute l'année le compteur de passage installé sur votre logiciel Orphée pour comptabiliser le nombre de passages dans la bibliothèque.

Il n'y a pas de grille pré-enregistrée pour cette donnée.

| Stat à utiliser  | pe de statistique > Adhérents > Compteur de passage        |  |  |  |  |  |  |  |
|------------------|------------------------------------------------------------|--|--|--|--|--|--|--|
| Infos à afficher | - mois année                                               |  |  |  |  |  |  |  |
|                  | - jour mois                                                |  |  |  |  |  |  |  |
| Filtre           | - Date de transaction entre le 01/01/2022 et le 31/12/2022 |  |  |  |  |  |  |  |

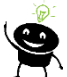

0

Décocher la case « suppression des lignes et colonnes vides », pour avoir un tableau complet même si la donnée est égale à zéro.

| Informations | à afficher       |         |         | 1    | Filtre                    |                         |              |          |               |                        |         |              |          |       |
|--------------|------------------|---------|---------|------|---------------------------|-------------------------|--------------|----------|---------------|------------------------|---------|--------------|----------|-------|
| mois anné    | e × jours mois × |         |         | •    | Date trans                | saction ×               |              | ∟ Suppre | ession des li | gnes et colonnes vides | Filtr   | es notices 🧹 |          |       |
|              | 0 2              |         |         |      | ⊖Compter I<br>®une fois p | es adhérer<br>ar action | its une seul | e fois   |               |                        | 3       |              |          |       |
| jours mois   | mois année       | Janvier | Février | Mars | Avril                     | Mai                     | Juin         | Juillet  | Août          | Septembre              | Octobre | Novembre     | Décembre | Total |
| 0            |                  | 0       | 0       | 0    | 0                         | 0                       | 0            | 0        | 0             | 0                      | 0       | 0            | C        | ı 0   |
| 1            |                  | 0       | 78      | 69   | 0                         | 0                       | 0            | 23       | 0             | 0                      | 0       | 0            | C        | 170   |
| 2            |                  | 0       | 0       | 0    | 25                        | 0                       | 0            | 0        | 0             | 19                     | 0       | 0            | 15       | ; 59  |
| 3            |                  | 0       | 0       | 0    | 0                         | 78                      | 17           | 0        | 0             | 0                      | 0       | 0            | 0        | 95    |

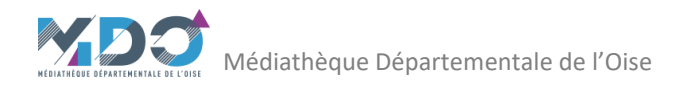

# E2 Prêts

## 1) Prêts de livres

| Utilisez la gr   | ille préenregistrée SLL-E2 Prets de livres Site proprietaire.sti                                                                            |  |  |  |  |  |  |  |  |
|------------------|----------------------------------------------------------------------------------------------------|--|--|--|--|--|--|--|--|
| Stat à utiliser  | générales > Activité prêts/retours > Ensemble des prêts et des prolongations                                                                |  |  |  |  |  |  |  |  |
| Infos à afficher | - Section                                                                                                    |  |  |  |  |  |  |  |  |
|                  | - Site propriétaire                                                                                                    |  |  |  |  |  |  |  |  |
| Filtre           | - Date de transaction > entre le 01/01/2022 et le 31/12/2022                                                                                |  |  |  |  |  |  |  |  |
|                  | <ul> <li>Catégorie prêt mono &gt; sauf collectivités et élèves/scolaires (si cette catégorie<br/>existe pour votre bibliothègue)</li> </ul> |  |  |  |  |  |  |  |  |
|                  | - Section > sauf 03 (multimédia)                                                                                                    |  |  |  |  |  |  |  |  |
|                  | - Support > sauf 3 (périodiques)                                                                                                    |  |  |  |  |  |  |  |  |

| Ensemble des prêts et des pro | longations |                         |                                            |                                  |           |                   | ľ                 |       |
|-------------------------------|------------|-------------------------|--------------------------------------------|----------------------------------|-----------|-------------------|-------------------|-------|
| Informations à afficher       |            | Filtre                  | c                                          | Suppression des lignes et colonr | nes vides |                   |                   |       |
| Section × Site propriétaire × |            | ✓ Date trans<br>Support | nsaction * Catégorie prêt me               | ono × Section × ·                | E         | Filtres notices 🧹 |                   |       |
|                               |            | Date trans              | action                                     | entre                            | ~         | 01/01/2021        | 31/12/2021        |       |
|                               |            | Catégorie               | prêt mono                                  | sauf                             | ~         | 04 Collectivi     | tés × 05 Elèves > |       |
|                               |            | Section                 |                                            | sauf                             | ~         | 03 Multiméd       | ia ×              |       |
|                               |            | Support                 |                                            | sauf                             | ~         | 3 Périodique      | *                 |       |
|                               |            | ⊖Compter<br>®une fois   | les adhérents une seule fois<br>par action |                                  |           |                   |                   |       |
| Site propriétaire Section     |            | 01 Jeunes               | 02 Adultes                                 | 10 Adolescents                   | 13 Fo     | nds local         | autres            | Total |
| 16006 SAVIGNIES               |            | 817                     | 104                                        | 1                                |           | 0                 | 0                 | 922   |
| 00131 MDO                     |            | 570                     | 160                                        | 2                                |           | 10                | 1                 | 743   |
|                               | Total      | 1387                    | 264                                        | 3                                |           | 10                | 1                 | 1665  |

Pensez à comptabiliser le fonds Adolescents avec les Jeunes et le fonds local avec les Adultes

## 2) Prêts de périodiques

> Utilisez la grille préenregistrée SLL-E2 Prets de periodiques.sti

| Stat à utiliser  | Stats générales > Activité prêts/retours > Ensemble des prêts et des prolongations                               |
|------------------|----------------------------------------------------------------------------------------------------|
| Infos à afficher | - Section                                                                                                    |
|                  | - Site propriétaire                                                                                              |
| Filtre           | - Date de transaction > entre le 01/01/2022 et le 31/12/2022                                                     |
|                  | - Catégorie prêt mono > sauf collectivités et élèves/scolaires (si cette catégorie existe pr votre bibliothèque) |
|                  | <ul> <li>Section &gt; sauf 03 (multimédia)</li> </ul>                                                            |
|                  | - Support > == 3 (périodiques)                                                                                   |
|                  |                                                                                                    |

| Informations à afficher         | Filtre Suppression des lignes et colonnes vides              |       |      |                       |   |
|---------------------------------|--------------------------------------------------------------|-------|------|-----------------------|---|
| Section × Site propriétaire × + | Date transaction × Catégorie prêt mono × Section × Support × | •     | Filf | tres notices 🧹        |   |
|                                 | Date transaction                                             | entre | •    | 01/01/2022 31/12/2022 |   |
|                                 | Catégorie prêt mono                                          | sauf  | •    | 04 Collectivités ×    | • |
|                                 | Section                                                      | sauf  | ~    | 03 Multimédia ×       | • |
|                                 | Support                                                      | ==    | ~    | 3 Périodique ×        | • |
|                                 | Ocompter les adhérents une seule fois                        |       |      |                       |   |
|                                 | Our contraction                                              |       |      |                       |   |
|                                 |                                                              |       |      |                       |   |
|                                 |                                                              |       |      |                       |   |

### 3) Prêts de documents sonores et documents vidéo

#### > Utilisez la grille préenregistrée SLL-E2 Prets documents sonores et video Site Proprietaire.sti

| Stat à utiliser  | Stats générales > Activité prêts/retours > Ensemble des prêts et des prolongations           |
|------------------|----------------------------------------------------------------------------------------------|
| Infos à afficher | Site propriétaire                                                                            |
|                  | Support                                                                                      |
|                  | Stat 1                                                                                       |
| Filtre           | Date de transaction > entre le 01/01/2022 et le 31/12/2022                                   |
|                  | Catégorie prêt mono > sauf collectivités et élèves/scolaires (si cette catégorie existe pour |
|                  | votre bibliothèque)                                                                          |
|                  | Section > == 03 (multimédia)                                                                 |
|                  | Support > == c (CD), o (DVD)                                                                 |

| Ensemble des prêts et des prolongations  |                                                                                                    |       |    |                       |   |  |
|------------------------------------------|----------------------------------------------------------------------------------------------------|-------|----|-----------------------|---|--|
| Informations à afficher                  | Filtre Suppression des lignes et colonnes vides                                                                                                    |       |    |                       |   |  |
| Site propriétaire × Support × Stat 1 × · | Date transaction * Catégorie prêt mono * Section > Support *                                                                                                    | •     | Fi | iltres notices 🧹      |   |  |
|                                          | Date transaction                                                                                                    | entre | ~  | 01/01/2022 31/12/2022 |   |  |
|                                          | Catégorie prêt mono                                                                                                    | sauf  | ~  | 04 Collectivités ×    | - |  |
|                                          | Section                                                                                                    | ==    | ~  | 03 Multimédia ×       | - |  |
|                                          | Support                                                                                                    | ==    | ~  | c CD × o DVD ×        | - |  |
|                                          | ⊖Compter les adhérents une seule fois                                                                                                    |       |    |                       |   |  |
|                                          | In the second second |       |    |                       |   |  |
|                                          |                                                                                                    |       |    |                       |   |  |

### 4) Prêts aux collectivités

> Utilisez la grille préenregistrée SLL-E2 Prets aux collectivites Support.sti

| Stat à utiliser  | Stats générales > Activité prêts/retours > Ensemble des prêts et des prolongations                                                                                              |
|------------------|----------------------------------------------------------------------------------------------------|
| Infos à afficher | - Support                                                                                                    |
| Filtre           | Date de transaction > entre le 01/01/2022 et le 31/12/2022<br>Catégorie prêt mono > == collectivités et élèves/scolaires (si cette catégorie existe pour<br>votre bibliothèque) |

| Informations à afficher | Filtre Suppression des lignes et colonnes vides |       |                         |       |
|-------------------------|-------------------------------------------------|-------|-------------------------|-------|
| Support ×               | Catégorie prêt mono * Date transaction *        | -     | Filtres notices 🖌       |       |
|                         | Catégorie prêt mono                             | ==    | • 04 Collectivités ×    | •     |
|                         | Date transaction                                | entre | · 01/01/2022 31/12/2022 |       |
|                         | OCompter les adhérents une seule fois           |       |                         |       |
|                         | Our par action                                  |       |                         |       |
|                         |                                                 |       |                         |       |
|                         |                                                 |       |                         |       |
|                         |                                                 |       |                         |       |
|                         |                                                 |       |                         |       |
| Support                 | l Livre                                         |       | v Livre DVD             | Total |
| Total                   | 1909                                            |       | 2                       | 1911  |